## VEJLEDNING TIL AUTORISATION AF REVISOR ELLER RÅDGIVER

inforevision kan foretage indberetninger, indhente oplysninger m.v. på vegne af din virksomhed, hvis du giver os adgang via en autorisering. Sådan gør du:

- Log på tastselv.skat.dk med MitID eller TastSelv-kode.
- I menu oversigten, skal du vælge 'Profil- og kontaktoplysninger' nederst til højre,

| ☆ skat.dk                                                                                                  |                                                                                                    | Borger Ethnery G. Seg 🔓 Log på                                                                    |  |
|----------------------------------------------------------------------------------------------------|----------------------------------------------------------------------------------------------------|---------------------------------------------------------------------------------------------------|--|
| Ansatte > Induerer len, ferlegenge, honorar, pension m.m.                                                  | Moms  Indexet og ref moms, Moms One Stop Shop, EU-solg uden moms mm,                                                        | Told Adgang II toldsystemer                                                                       |  |
| Punktafgifter  Induerer og behal punktafgifter, ret og se tidligere indbereminger og fö<br>adgang til (MCS | Skat for selskaber m.fl.  Indever selskabskat, conneskat, udbytteskat, land for land-rappor-<br>ter og se skattesphysninger | Ovrige indberetninger                                                                             |  |
| Skattekontoen 3 Se din konfostatus og betal, hvad du skylder                                               | Kontakt<br>> Skriv fil os, og se svar fra os                                                                                | Profil- og kontaktoplysninger<br>> Se og ret dire profilophysninger, og se dir registreringsbevis |  |

- Vælg herefter 'Rettigheder og adgange til TastSelv' i menuen til højre.
- Vælg 'Autoriser revisor m.fl.'.

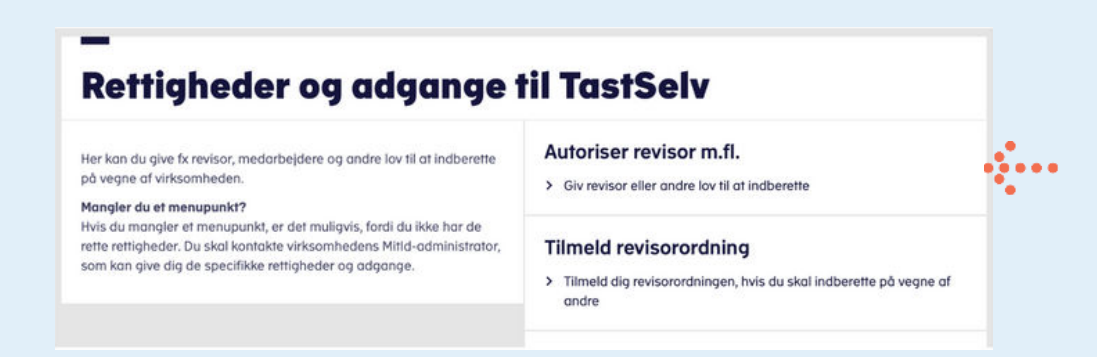

• På denne side kan du bestemme, hvilke rettigheder du vil tildele din revisor

a.Vælg det område, du vil give adgang til under 'Rettighed'

i.Tryk på pilen.

b. Indtast inforevisions cvr-nr. 19 26 30 96

i.Tryk på pilen.

c.I feltet under 'Slutdato' vælger du, hvor længe adgangen skal gælde.

• Vælg 'Gem'

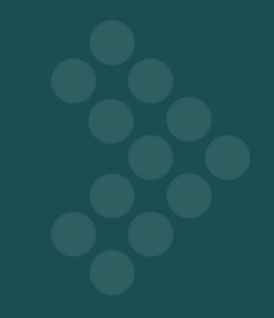

- Processen skal gentages for hvert enkelt indberetningsområde.
  - Det er vigtigt, at du vælger dem alle.

| utorisér revisor/rådgiver                                                                                                    |                                                                                                    |                                                                               |                                                                         |         |
|----------------------------------------------------------------------------------------------------|----------------------------------------------------------------------------------------------------|-------------------------------------------------------------------------------|-------------------------------------------------------------------------|---------|
| gget ind med                                                                                                    |                                                                                                    |                                                                               |                                                                         |         |
| kan give andre virksomheder lov til at indberette på                                                                                                    | vegne af din virksomhed i TastSelv Erhven                                                                                       | ν.                                                                            |                                                                         |         |
| n virksomhed, du ønsker at autorisere, skal forinden l                                                                                                    | uve accepteret at indberette på vegne af                                                                                        | klienter. Det gør de ved at tilmelde sig Revisorordninge                      | en i TastSelv Erhverv, under Profil, Rettigheder til TastSelv, Revisoro | rdning. |
| torisation foretages pr. rettighed, fx Moms. Laes mere                                                                                                    | om, hvad de enkelte - rettigheder giver a                                                                                       | adoano til.                                                                   |                                                                         |         |
| emaet indeholder virksomhedens oprettede autorisati                                                                                                    | oner og muligheden for at slette eller opre                                                                                     | tte nye autorisationer.                                                       |                                                                         |         |
| rettede autorisationer kan ses nederst og du laver ny                                                                                                    | a ved at:                                                                                                    |                                                                               |                                                                         |         |
| <ol> <li>Vange den rettigned du va autorisere ror og tryk<br/>2. Indtaste over/se-nutmer for den virksomhed, di<br/>3. Indtaste eventuel slutdato for autorisationen (au<br/>4. Tryk på "Gem" for at autorisere</li> </ol>                                                                                                    | ue på pien til høgre for listen.<br>2r skal autoriseres, og trykke på pilen til h<br>torisation for adgang til virksomhedens "S | istjre for cvr-/se-nummer.<br>Skatteoplysninger" kan maximalt gælde i fem år) |                                                                         |         |
| Fjern Rettighed                                                                                                    | CVR-/SE-nr                                                                                                    | Firmanavn A                                                                   | Slutdato                                                                |         |
| Constantinue (restringen et al. 2010)     Constantinue (restringen et al. 2010)     Constantinue (restringen | (b) 19263006                                                                                                    |                                                                               | C + 11-3227<br>Etc 2 autorientions (Centre )                            | ortry:  |

• Indenfor en halv time kan din revisor/rådgiver se og benytte indberetningsområderne.

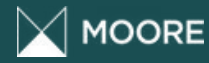

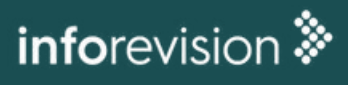